# Cargo Optimizer Network Installation

There are two main steps in installation process.

- 1. Installation FirebirdSQL database Firebird21\_32.exe (Install on both Client & Server)
- 2. Install Cargo Optimizer Network setup.exe for Client and Server

Note There are two folders for installation process

Server for install to server computer (main database and license management) Client for install to client computer (connect to main database)

### Step 1 FirebirdSQL database installation (install on both Server and Client)

Double click on file Firebird21\_32.exe in folder of each version to start installation.
 Select Setup Language will appear, click on OK button

| Select Se | tup Language                                        |
|-----------|-----------------------------------------------------|
| 12        | Select the language to use during the installation: |
|           | English 💌                                           |
|           | OK Cancel                                           |

2. Welcome screen will appear, click on Next > button

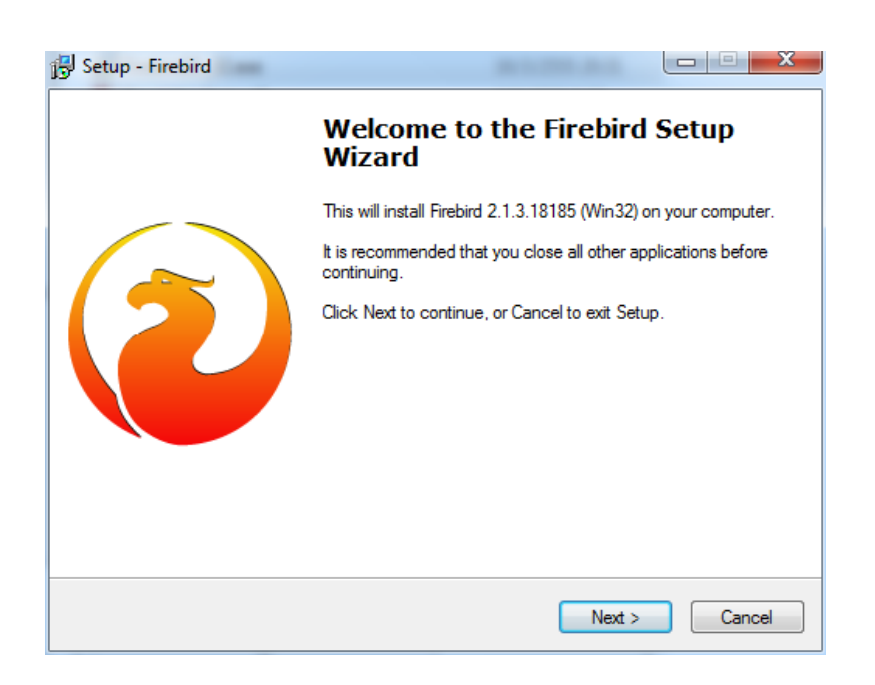

3. License Agreement will appear, <u>choose I accept the agreement</u>, click on Next > button

| 🔁 Setup - Firebird                                                                                                    | • X      |
|----------------------------------------------------------------------------------------------------|----------|
| License Agreement<br>Please read the following important information before continuing.                                                                             | ۲        |
| Please read the following License Agreement. You must accept the terms of this<br>agreement before continuing with the installation.                                |          |
| INTERBASE PUBLIC LICENSE                                                                                                    | <u>^</u> |
| 1. Definitions.                                                                                                    |          |
| 1.0.1. "Commercial Use" means distribution or otherwise making the Covered Code                                                                                     |          |
| available to a third party.<br>1.1. "Contributor" means each entity that creates or contributes to the creation of                                                  |          |
| Modifications.                                                                                                    |          |
| 1.2. "Contributor Version" means the combination of the Original Code, prior<br>Modifications used by a Contributor, and the Modifications made by that particular. |          |
| Contributor.                                                                                                    |          |
| 1.3. "Covered Code" means the Original Code or Modifications or the combination                                                                                     | Ŧ        |
| I accept the agreement                                                                                                    |          |
| I do not accept the agreement                                                                                                    |          |
| English-                                                                                                    |          |
| < Back Next >                                                                                                    | Cancel   |

\*\*\* The rest steps is only click Next > button until finish \*\*\*

4. Information will appear, click on Next > button

| 🔁 Setup - Firebird                                                                                                    | X        |
|----------------------------------------------------------------------------------------------------|----------|
| Information<br>Please read the following important information before continuing.                                                                                                    | ۲        |
| When you are ready to continue with Setup, click Next.                                                                                                    |          |
| Firebird Database Server 2.1                                                                                                    | <u>^</u> |
| This document is a guide to installing this package of<br>Firebird 2.1 on the Windows platform. These notes refer<br>to the installation package itself, rather than<br>Firebird 2.1 in general. In addition, these notes are<br>primarily aimed at users of the binary installer. |          |
| It is assumed that readers of this document are already<br>familiar with Firebird 2.0. If you are evaluating<br>Firebird 2.1 as part of a migration from Fb 1.5 you are<br>advised to review the Fb 2.0 documentation to                                                           | Ŧ        |
| English                                                                                                    | ancel    |

5. Select Destination Location will appear, click on Next > button

| 🔁 Setup - Firebird                                                                |        |
|-----------------------------------------------------------------------------------|--------|
| Select Destination Location<br>Where should Firebird be installed?                | ۲      |
| Setup will install Firebird into the following folder.                            |        |
| To continue, click Next. If you would like to select a different folder, click Br | owse.  |
| C:\Program Files\Firebird\Firebird_2_1                                            | Browse |
|                                                                                   |        |
| At least 1.4 MB of free disk space is required.                                   |        |
| English                                                                           | Cancel |

6. Select Components will appear, click on Next > button

| Setup - Firebird                                                                                                    |             |  |
|----------------------------------------------------------------------------------------------------|-------------|--|
| Select Components<br>Which components should be installed?                                                                 | ۷           |  |
| Select the components you want to install; clear the components you do install. Click Next when you are ready to continue. | not want to |  |
| Full installation of Server and development tools.                                                                         | •           |  |
| Server components                                                                                                    | 6.9 MB      |  |
| Classic Server binary                                                                                                    | 2.6 MB      |  |
| Super Server binary                                                                                                    | 2.7 MB      |  |
| Developer and admin tools components                                                                                       | 8.5 MB      |  |
| [√] Client components                                                                                                    | 0.7 MB      |  |
| Current selection requires at least 21.0 MB of disk space.                                                                 |             |  |
| < Back Next >                                                                                                    | Cancel      |  |

7. Select Start Menu Folder will appear, click on Next > button

| 🔂 Setup - Firebird                                                                     |
|----------------------------------------------------------------------------------------|
| Select Start Menu Folder<br>Where should Setup place the program's shortcuts?          |
| Setup will create the program's shortcuts in the following Start Menu folder.          |
| To continue, click Next. If you would like to select a different folder, click Browse. |
| Firebird 2.1 (Win32) Browse                                                            |
| Don't create a Start Menu folder                                                       |
| English                                                                                |

8. Select Additional Tasks will appear, click on Next > button

| Setup - Firebird<br>Select Additional Tasks<br>Which additional tasks should be performed? |                         |
|--------------------------------------------------------------------------------------------|-------------------------|
| Select the additional tasks you would like Setup to perform while ins<br>click Next.       | stalling Firebird, then |
| Use the Guardian to control the server?                                                    |                         |
| Run Firebird server as:                                                                    |                         |
| Run as an Application?                                                                     |                         |
| In as a Service?                                                                           |                         |
| Start Firebird automatically everytime you boot up?                                        |                         |
| Install Control Panel Applet?"                                                             |                         |
| Copy Firebird client library to <system> directory?</system>                               |                         |
| Generate client library as GDS32.DLL for legacy app. support?                              | ?                       |
| English — < Back                                                                           | Next > Cancel           |

9. Select Additional Tasks will appear, click on Next > button

| 🕄 Setup - Firebird                                                                                                    |           |
|----------------------------------------------------------------------------------------------------|-----------|
| <b>Ready to Install</b><br>Setup is now ready to begin installing Firebird on your computer.                                  | ۲         |
| Click Install to continue with the installation, or click Back if you want to<br>change any settings.                         | review or |
| Destination location:<br>C:\Program Files\Firebird\Firebird_2_1                                                               | <b>^</b>  |
| Setup type:<br>Full installation of Server and development tools.                                                             | E         |
| Selected components:<br>Server components<br>Super Server binary<br>Developer and admin tools components<br>Client components |           |
| Start Menu folder:                                                                                                    | -         |
| <                                                                                                    | 4         |
| English                                                                                                    | Cancel    |

10. Installing will appear, click on Next > button

| Setup - Firebird                                                                  |        |
|-----------------------------------------------------------------------------------|--------|
| <b>Installing</b><br>Please wait while Setup installs Firebird on your computer.  | ۲      |
| Extracting files<br>C:\Program Files\Firebird\Firebird_2_1\examples\stat\stat10.e |        |
|                                                                                   |        |
|                                                                                   |        |
| English                                                                           |        |
|                                                                                   | Cancel |

11. Information will appear, click on Next > button

| 🔂 Setup - Firebird                                                                                                   |   |
|----------------------------------------------------------------------------------------------------|---|
| <b>Information</b><br>Please read the following important information before continuing.                             | ۲ |
| When you are ready to continue with Setup, click Next.                                                               |   |
| Firebird 2.1.3 (Windows Build)                                                                                       |   |
| o Introduction<br>o Intended Users<br>o Known Issues<br>o Features in this release (all platforms)<br>o Installation |   |
| o Reporting Bugs                                                                                                    | - |
| English                                                                                                    |   |

12. Complete setup will appear, click on Finish button

| 🔁 Setup - Firebird |                                                                                                    |
|--------------------|----------------------------------------------------------------------------------------------------|
|                    | Completing the Firebird Setup<br>Wizard                                                                                                    |
|                    | Setup has finished installing Firebird on your computer. The application may be launched by selecting the installed icons.<br>Click Finish to exit Setup.<br>Start Firebird Service now?<br>After installation - What Next? |
|                    | < Back Finish                                                                                                    |

Note installation file Firebird21\_32.exe in both folder Server and Client is the same file

 Double click Setup.exe in folder Server to start installation. Welcome screen will appear, click on Next > button

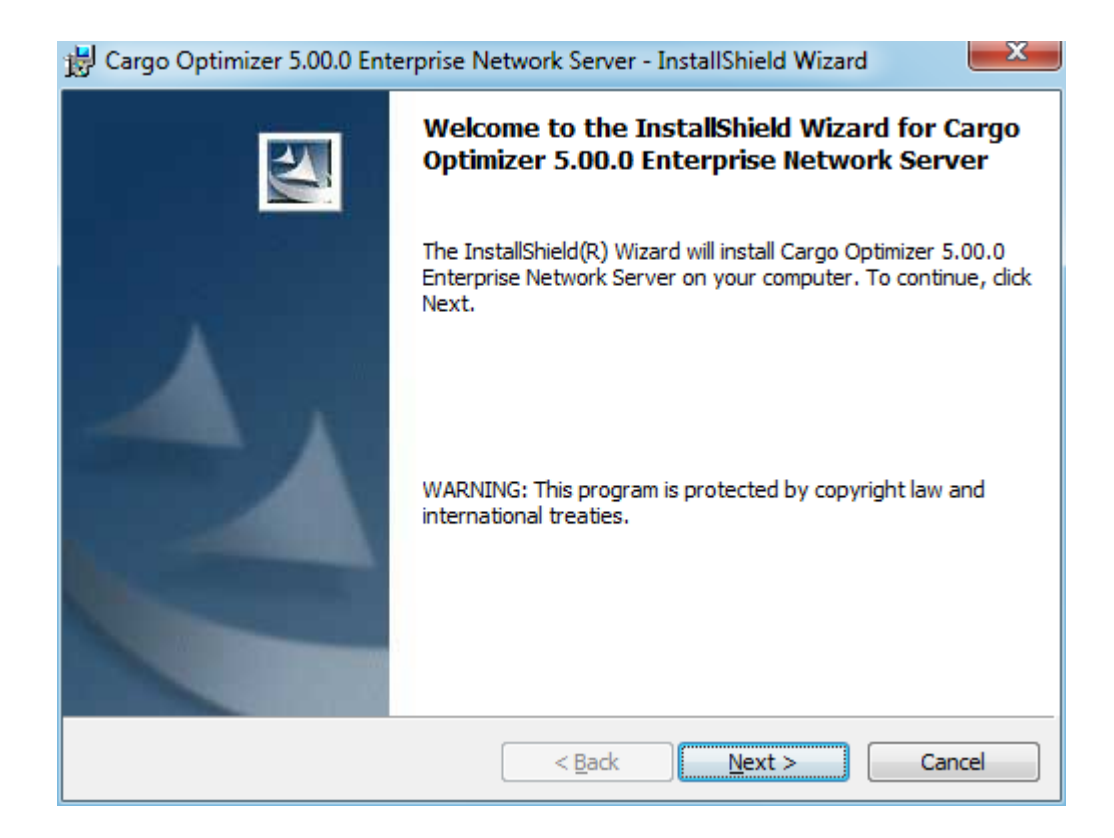

2. License Agreement will appear, choose I accept, click on Next > button

| 😸 Cargo Optimizer 5.00.0 Enterprise Network Server - InstallShield Wizard   | d      | ×        |
|-----------------------------------------------------------------------------|--------|----------|
| License Agreement<br>Please read the following license agreement carefully. |        |          |
| COPYRIGHT NOTICE                                                            |        | <b>^</b> |
| Cargo Optimizer                                                             |        |          |
| Copyright (c) 2002-2012 Dreamsofts Optimization Rights Reserved.            | Ltd. A | 11       |
| Cargo Optimizer is a Trademark of Dreamsofts<br>Optimization Ltd.           |        | Ŧ        |
| I accept the terms in the license agreement                                 |        |          |
| I do not accept the terms in the license agreement                          |        |          |
| InstallShield                                                               |        |          |
| < Back Next >                                                               | Can    | ncel     |

3. Custom setup will appear

| 😸 Cargo Optimizer 5.00.0 Enterprise Network Server - InstallShield Wizard 📃 🗾                                                                                        |                                                                                                    |  |
|----------------------------------------------------------------------------------------------------|----------------------------------------------------------------------------------------------------|--|
| Custom Setup<br>Select the program features you want installed.                                                                                                    |                                                                                                    |  |
| Click on an icon in the list below to change how a feature is in           Data for Imperial unit system (lbs.,inch)           Data for Metric unit system (kg.,cm.) | nstalled.<br>Feature Description<br>Please choose to install this data<br>system if your country use<br>imperial unit system<br>(lbs.,Inch).Please choose only<br>one database system to install.<br>This feature requires 0KB on<br>your hard drive. |  |
| Install to:                                                                                                    |                                                                                                    |  |
| InstallShield Space < Back                                                                                                    | Next > Cancel                                                                                                    |  |

If you use Imperial Unit system (lbs./Inch), choose as <u>below picture</u>, click on Next > button

| 😸 Cargo Optimizer 5.00.0 Enterprise Network Server - In                                                                                          | nstallShield Wizard                                                                                                    |
|----------------------------------------------------------------------------------------------------|----------------------------------------------------------------------------------------------------|
| Custom Setup<br>Select the program features you want installed.                                                                                  |                                                                                                    |
| Click on an icon in the list below to change how a feature is in Data for Imperial unit system (lbs.,inch) Data for Metric unit system (kg.,cm.) | Please choose to install this data<br>system if your country use<br>imperial unit system<br>(lbs.,Inch).Please choose only<br>one database system to install.<br>This feature requires 2780KB on<br>your hard drive. |
| Install to:<br>C:\Program Files\Dreamsofts\Cargo Optimizer ENT\db\                                                                               |                                                                                                    |
| InstallShield Help Space < Back                                                                                                    | Next > Cancel                                                                                                    |

If you use Metric Unit system (kg./cm), choose as <u>below picture</u>, click on Next > button

| 😸 Cargo Optimizer 5.00.0 Enterprise Network Server - I           | nstallShield Wizard                                                                                                    |
|------------------------------------------------------------------|----------------------------------------------------------------------------------------------------|
| Custom Setup<br>Select the program features you want installed.  |                                                                                                    |
| Click on an icon in the list below to change how a feature is ir | nstalled.                                                                                                    |
| Data for Imperial unit system (lbs.,inch)                        | Feature Description<br>Please choose to install this data<br>if your country use metric unit<br>system (kgs.,cm.).Please choose<br>only one database system to<br>install.<br>This feature requires 2780KB on<br>your hard drive. |
| Install to:                                                      |                                                                                                    |
| InstallShield                                                    |                                                                                                    |
| Help Space < Back                                                | Next > Cancel                                                                                                    |

Installation process will start ...

| 😸 Cargo Op             | otimizer 5.00.0 Enterprise Network Server - InstallShield Wiz 💷 💷 🗮 🌉                                                                   |
|------------------------|----------------------------------------------------------------------------------------------------|
| Installing<br>The prog | Cargo Optimizer 5.00.0 Enterprise Network Server pram features you selected are being installed.                                        |
| P                      | Please wait while the InstallShield Wizard installs Cargo Optimizer 5.00.0<br>Enterprise Network Server. This may take several minutes. |
|                        | Status:                                                                                                    |
|                        | Copying new files                                                                                                    |
|                        |                                                                                                    |
|                        |                                                                                                    |
|                        |                                                                                                    |
|                        |                                                                                                    |
|                        |                                                                                                    |
|                        |                                                                                                    |
|                        |                                                                                                    |
| InstallShield -        |                                                                                                    |
|                        | < Back Next > Cancel                                                                                                    |

4. Complete installation will appear, leave check on Launch the program, click on Finish button

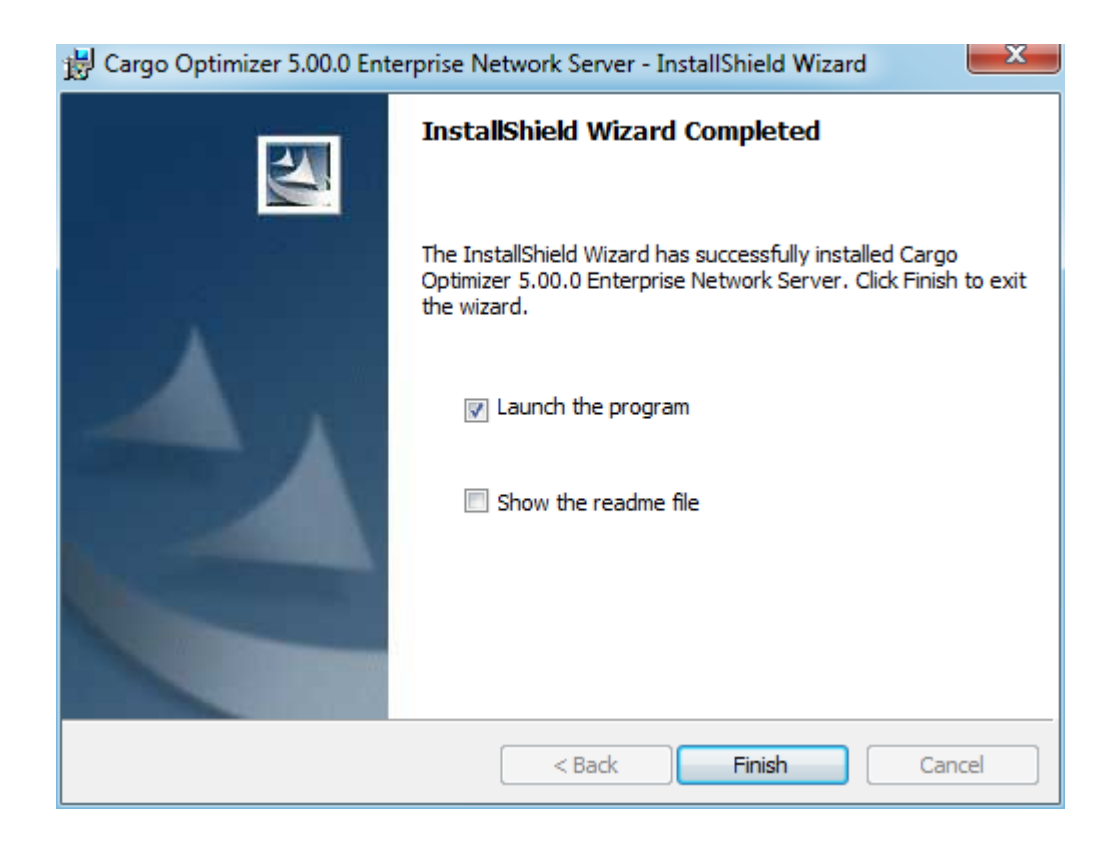

5. NetKey License Server (License management) will appear, click on Next > button

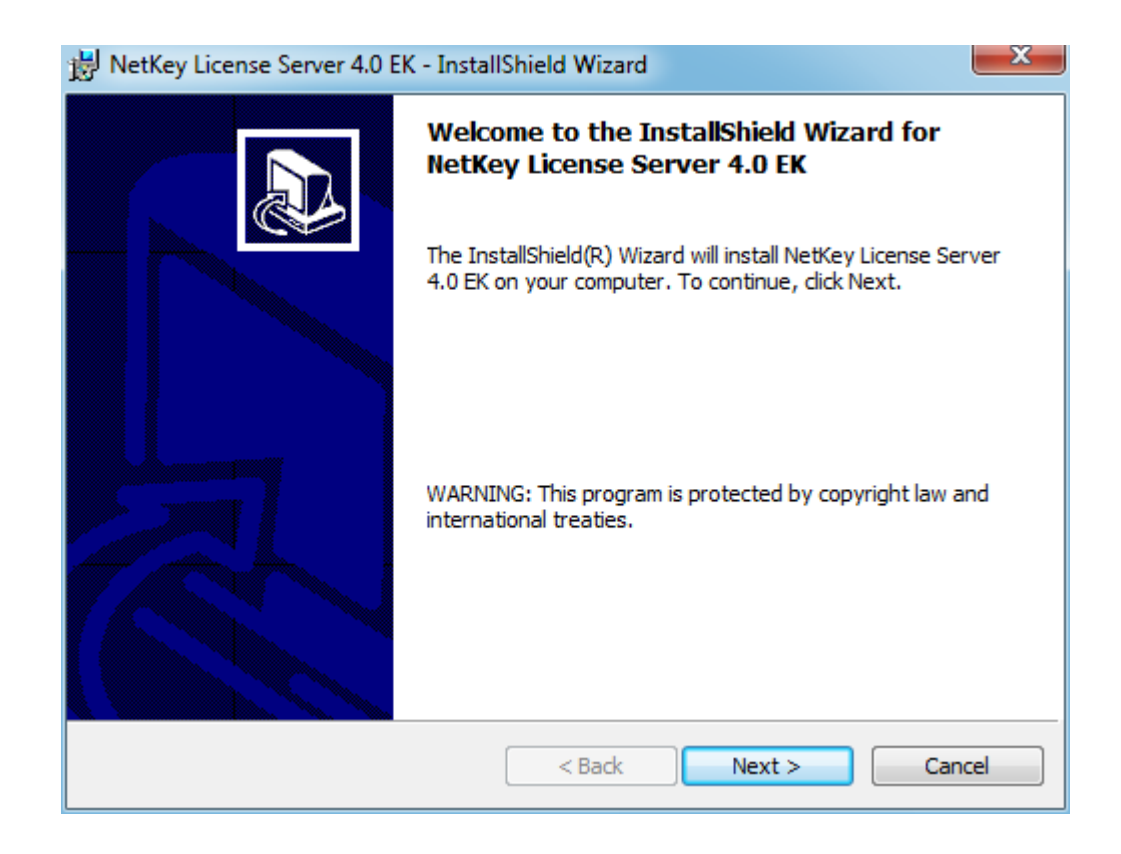

Windows 32 bits : C:\Program Files\Dreamsofts\Cargo Optimizer NET\NetkeyServer Windows 64 bits : C:\Program Files (x86)\Dreamsofts\Cargo Optimizer NET\NetkeyServer 6. Welcome screen will appear, click on Next > button

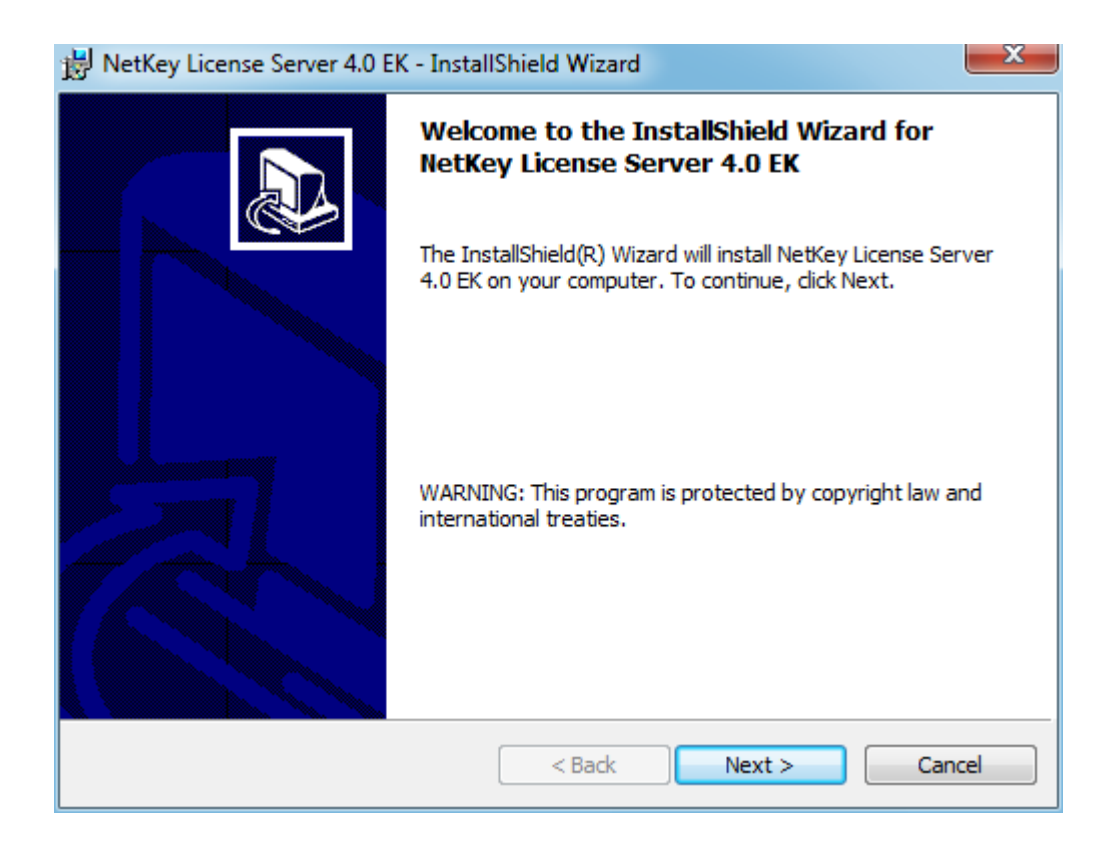

7. Ready to Install program will appear, click on Next > button

| 😸 NetKey License Server 4.0 EK - InstallShield Wizard                                               | ×             |
|----------------------------------------------------------------------------------------------------|---------------|
| Ready to Install the Program                                                                        |               |
| The wizard is ready to begin installation.                                                          | Č.            |
| If you want to review or change any of your installation settings, click Back. Cli exit the wizard. | ick Cancel to |
| Current Settings:                                                                                   |               |
| Setup Type:                                                                                         |               |
|                                                                                                    |               |
| Destination Folder:                                                                                 |               |
| C:\Program Files\WetKey40EK\                                                                        |               |
| User Information:                                                                                   |               |
| Name: Yut DS                                                                                        |               |
| Company:                                                                                            |               |
|                                                                                                    |               |
| InstallShield                                                                                       |               |
| < Back Install (                                                                                    | Cancel        |

8. Complete will appear, leave check on Launch the program, click on Finish > button

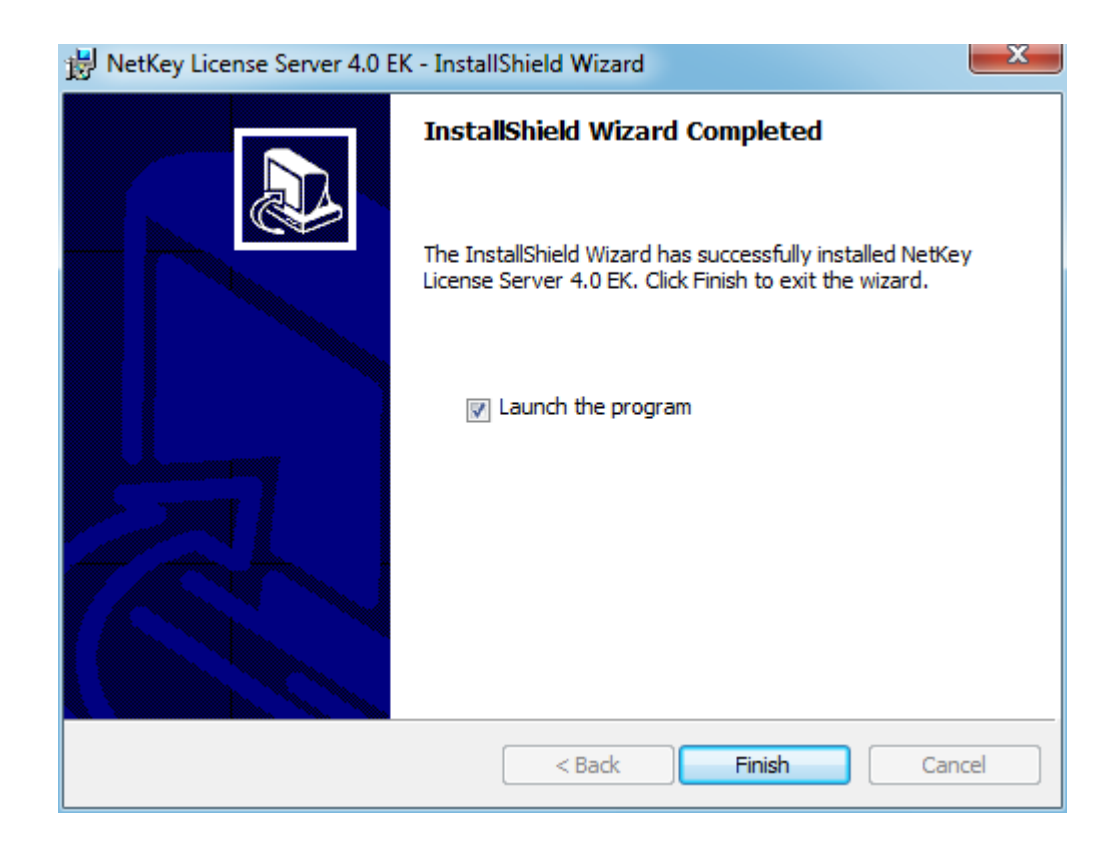

9. NKLS Installer will appear, choose Install and run NKLS as Service, click on OK

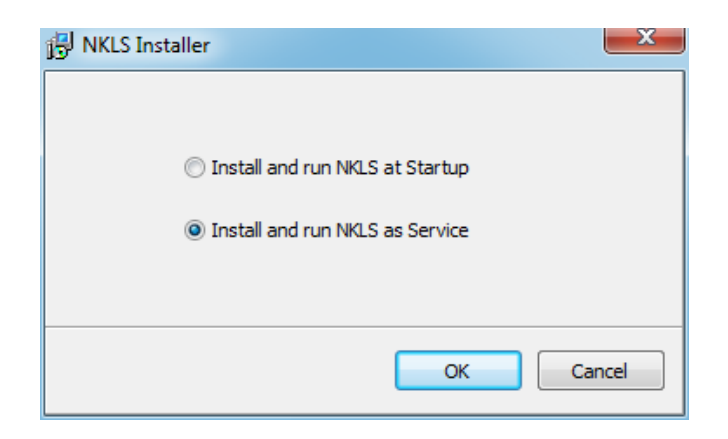

Install and run NKLS at Startup = execute service after login

Install and run NKLS as Service = execute service after Windows start

10. Complete installation will appear, click on any key on keyboard to start process

Finish installation of Cargo Optimizer on Server computer

| This service has already been started!<br>SERVICE_NAME: NetKey40EK<br>TYPE : 10 WIN32_OWN_PROCESS<br>STATE : 2 START_PENDING<br>(NOT_STOPPABLE, NOT_PAUSABLE, IGNORES_SHUTDOWN)<br>WIN32_EXIT_CODE : 0 (0x0)<br>SERVICE EXIT_CODE : 0 (0x0)<br>CHECKPOINT : 0x0<br>WAIT_HINT : 0x7d0<br>PID : 7708<br>FLAGS :<br>Press any key to continue | C:\Windows\system32\cmd.exe                                                                                                    |                              |
|----------------------------------------------------------------------------------------------------|----------------------------------------------------------------------------------------------------|------------------------------|
| SERVICE_NAME: NetKey40EK : 10 WIN32_OWN_PROCESS<br>STATE : 2 START_PENDING<br>(NOT_STOPPABLE, NOT_PAUSABLE, IGNORES_SHUTDOWN)<br>WIN32_EXIT_CODE : 0 (0x0)<br>SERVICE_EXIT_CODE : 0 (0x0)<br>CHECKPOINT : 0x0<br>WAIT_HINT : 0x7A0<br>PID : 708<br>FLAGS :<br>Press any key to continue                                                    | This service has already been started!                                                                                                    |                              |
|                                                                                                    | SERVICE_NAME: NetKey40EK<br>TYPE<br>STATE<br>STATE<br>WIN32_EXIT_CODE<br>SERVICE_EXIT_CODE<br>CHECKPOINT<br>WA 11_HIM<br>PID<br>PID<br>Press any key to continue<br>SERVICE_CODE<br>CHECKPOINT<br>PID<br>PID<br>PID<br>PID<br>Press any key to continue<br>SERVICE_CODE<br>CHECKPOINT<br>SERVICE_CODE<br>CHECKPOINT<br>SERVICE_CODE<br>SERVICE_CODE<br>SERVICE<br>SERVICE_CODE<br>SERVICE<br>SERVICE_CODE<br>SERVICE<br>SERVICE<br>SE | _PAUSABLE, IGNORES_SHUTDOWN> |

11. Next step to do on server computer id open Port on TCP/IP protocol for data communication There are two Ports need to open

Port number **1245** for License management Port number **3050** for FirdbirdSQL database

#### Step to unlock Cargo Optimizer Network on Server computer

Double click on file Register.exe in program folder on server computer

Windows 32 bits : C:\Program Files\Dreamsofts\Cargo Optimizer NET\Register.exe

Windows 64 bits : C:\Program Files (x86)\Dreamsofts\Cargo Optimizer NET\Register.exe

| Product Registration                                             |                                                                                                    | ×                                  |
|------------------------------------------------------------------|----------------------------------------------------------------------------------------------------|------------------------------------|
| To activate the product,<br>Internet, click the Registr<br>time. | use the Registration ID below to register. If you are c<br>er button to register. Or, you can visit our website to r | onnected to the<br>register at any |
| If you have already regis<br>button.                             | tered the product, please enter your License Key and                                                                 | then dick the OK                   |
|                                                                  |                                                                                                    |                                    |
| Registration ID:                                                 | UV0PNEU0TIAIBJUN                                                                                                    |                                    |
| License Key:                                                     |                                                                                                    |                                    |
| Register Later                                                   | Register                                                                                                    | ОК                                 |

Product registration will appear, For evaluation please contact us with your **Registration ID** (on dialog) wait for our reply for **License Key** to enter and click OK to finish unlock process.

 Double click Setup.exe in folder Client to start installation. Welcome screen will appear, click on Next > button to start installation. The rest process is same as Server process 1-8
 \*\*\* You must to use Setup.exe in folder Client to install \*\*\*\*

2. After finish installation, we need to config **IP Address** for license management system (use to use to authorize software execution from **Server**) by open file **Netkey.INI** with **Notepad**. This file is in program folder of **Client computer** 

Windows 32 bits : C:\Program Files\Dreamsofts\Cargo Optimizer NET\Netkey.ini Windows 64 bits : C:\Program Files (x86)\Dreamsofts\Cargo Optimizer NET\Netkey.ini

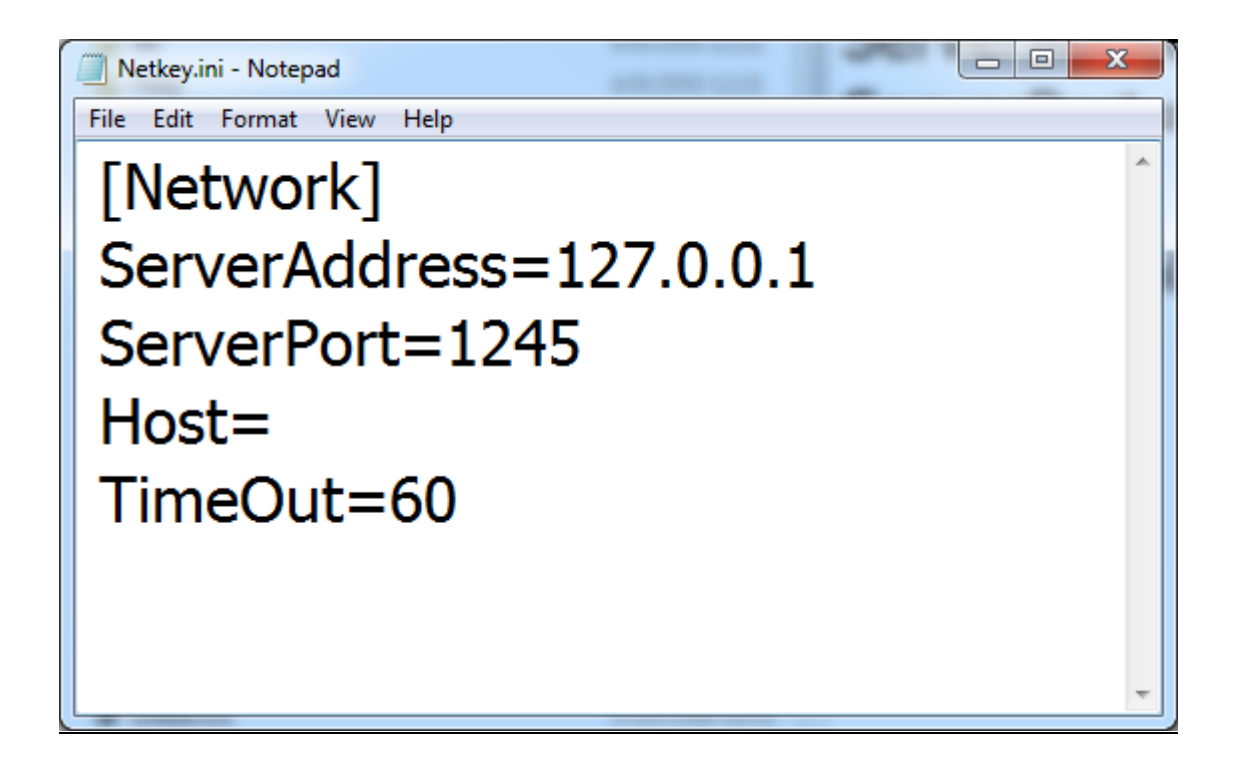

edit ServerAddress= as IP Address of Server computer (For sample 127.0.0.1)

### Step 4 Instruction for Windows 7/8/10/11 (Both Client & Server)

Click on program shortcut on Desktop, Then right click your mouse, choose on **Properties** menu. Click on **Compatibility** tab. Then set options as below picture and click **OK** button

| Scan result                                                                          | Scan results                                                   |                                                              | ails                                  | Prev                                  | rious Versions                    |
|--------------------------------------------------------------------------------------|----------------------------------------------------------------|--------------------------------------------------------------|---------------------------------------|---------------------------------------|-----------------------------------|
| General                                                                              | Sho                                                            | rtcut                                                        | Com                                   | patibility                            | Security                          |
| you have pro<br>in earlier version<br>natches that e<br>delp me cho<br>Compatibility | blems w<br>on of Wi<br>arlier ve<br>ose the<br>mode<br>program | vith this pr<br>indows, s<br>rsion.<br>settings<br>m in comp | ogram an<br>elect the<br>patibility n | nd it worke<br>compatibi<br>node for: | ed correctly on<br>lity mode that |
| Windows 2                                                                            | XP (Serv                                                       | vice Pack                                                    | : 2)                                  | •                                     |                                   |
| Run in 2<br>Run in 2<br>Disable<br>Disable                                           | 256 colo<br>640 x 48<br>visual th<br>desktop<br>display s      | rs<br>0 screen<br>nemes<br>o composi<br>scaling or           | resolutio<br>tion<br>high Df          | n<br><sup>9</sup> l settings          |                                   |
| Privilege Level Run this program as an administrator                                 |                                                                |                                                              |                                       |                                       |                                   |
| Change                                                                               | settings                                                       | for all us                                                   | ers                                   |                                       |                                   |

## Step 5 Set database path for Cargo Optimizer Network on Client computer

1. On first execution of Cargo Optimizer Network, log in dialog will appear

| User name admin Password ****1 Database C.\Program Files\Dreamsofts\Cargo Optimizer ENT\DB\COPDB.FDB ] |                                                                           |
|----------------------------------------------------------------------------------------------------|---------------------------------------------------------------------------|
| Login                                                                                                  | Network [ :C:\Program Files\Dreamsofts\Cargo Optimizer ENT\DB\COPDB.FDB ] |

 ${\sf Enter \ Username} = admin \ {\sf Password} = 1234 \ {\sf choose \ database \ Local} \ , \ {\sf click \ Login}$ 

2. Then click on left menu Tools, then click Database setting

| 🐨 Dreamsofts Cargo       | Optimizer 5.00.0 Enterprise Network [Administrator] : [C:\Program Files\Dreamsofts\Cargo Optimizer ENT |
|--------------------------|----------------------------------------------------------------------------------------------------|
| Main Database Re         | ports <u>T</u> ools <u>H</u> elp                                                                       |
| log off                  | ▶     ▶       ▶     ▶       ▶     ▶                                                                    |
| Shipment                 | Setting                                                                                                |
| Reports                  | Report header Report and User details Translation User management                                      |
| Database                 |                                                                                                    |
| Tools                    | Name Dreamsofts Optimization Ltd. Part.                                                                |
|                          | 70 11 - 2                                                                                              |
| Inch                     | Address 70 Moo 2                                                                                       |
| Unit Converter           | Khamsakaesaeng                                                                                         |
| USD                      | Nakhornratchasima                                                                                      |
| BUR<br>Currency Exchange | Thailand 30290                                                                                         |
| contente) Ententanige    |                                                                                                    |
| <b>b</b>                 | Phone U-1234-5678                                                                                      |
| Setting                  | Fax 0-4433-2211                                                                                        |
|                          | Website http://www.cargooptimizer.com                                                                  |
| Database setting         | Email info@cargooptimizer.com                                                                          |
|                          |                                                                                                    |

3. Enter Database path and Server IP address (add /3050 after IP address) then click OK

| User name adr<br>Password **** | min<br>1 | Database     Docal [ C:\Program Files\Dreamsofts\Cargo Optimizer NET\DB\COPDB.FDB ] |
|--------------------------------|----------|-------------------------------------------------------------------------------------|
|                                | Login    | Network [ :C:\Program Files\Dreamsofts\Cargo Optimizer NET\DB\COPDB.FDB ]           |

- 4. Exit Cargo Optimizer Network and execute again
- 5. Enter Username and Password from Administrator of Cargo Optimizer choose database Network then click Login

| User name My User<br>Password ******<br>Login |  | Database C Local [ C:\Program Files\Dreamsofts\Cargo Optimizer NET\DB\COPDB.FDB ]     |
|-----------------------------------------------|--|---------------------------------------------------------------------------------------|
|                                               |  | Network [ 192.168.1.10:C:\Program Files\Dreamsofts\Cargo Optimizer NET\DB\COPDB.FDB ] |

There are two databases to choose on login process

Local : use database on your computer (use your username and password)

Network : use main database on Server (use username and password from administrator)

There are three user types in Cargo Optimizer Network. User, Staff and Administrator

|                        | User         | Staff | Administrator |
|------------------------|--------------|-------|---------------|
| Create/delete User     | no           | no    | yes           |
| View shipment          | own shipment | all   | all           |
| manage user permission | no           | no    | yes           |

Default username and password on standard database as table

| User name | Password | User type     |
|-----------|----------|---------------|
| admin     | 1234     | Administrator |
| staff     | 1234     | Staff         |
| user      | 1234     | User          |

After login to database network, please change user name and password of Administrator.

You can create new user, define user type and permission to any database on permission table

|                 | Create  | Delete  | Update  |
|-----------------|---------|---------|---------|
| Shipment        | 🔽 allow | ✓ allow |         |
| Cargo Group     | 🔽 allow | 🔽 allow | 🔽 allow |
| Cargo           | 🔽 allow | 🔽 allow | 🔽 allow |
| Container Group | 🔽 allow | 🔽 allow | 🔽 allow |
| Container       | 🔽 allow | 🔽 allow | 🔽 allow |
| Customer        | 🔽 allow | 🔽 allow | 🔽 allow |
| Report header   | 🔽 allow | 🔽 allow | 🔽 allow |